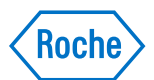

## Attachment: Instruction for manual setting of sample probe washing on cobas c 503

Step 1: Select "Menu"

| Menu          |                 |              |              |                     | 09:53       |
|---------------|-----------------|--------------|--------------|---------------------|-------------|
| Routine       | Order Tests     | Results      | QC Chart     | Recent Calibrations |             |
| Sample Status | Sample Tracking | Rack Monitor |              |                     | Menu        |
| Reagents      | Status          | Overview     |              |                     | Pre-Routine |
| Calibration   | Order           | Results      | Position     | Installation        | Overview    |
| QC            | Order           | QC Chart     | Position     | Installation        | Alarms      |
| Settings      | System          | Application  | Special Wash | Setup               | Report      |

## Step 2: Select "Special Wash"

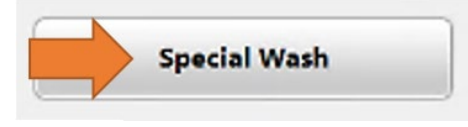

## Step 3: Select "Sample Probe" for c 503 module

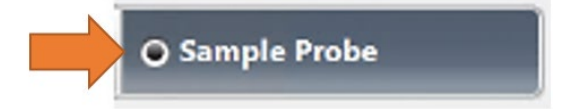

Step 4: In section "User rules" select empty line and select button on the right and "Edit"

| Select | Victim | Washing Method | Material |
|--------|--------|----------------|----------|
| 1      |        |                |          |
| 2      |        |                |          |

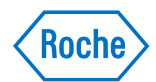

## Step 5: Search and select IGG2C test, ACN # 20741

|                 | Select |        |   |        |
|-----------------|--------|--------|---|--------|
| Search Criteria |        | O Test | 0 | ACN    |
| Test            | IGG2C  |        |   | Search |

## Step 6: Select Washing Method "Wash Solution" Assign Wash Rule to Sample Probe

| Rule No.:      | 1          |               |        |
|----------------|------------|---------------|--------|
| Module:        | c 503      |               |        |
| Victim         | IGG2C      | Select        |        |
| Washing Method |            | Wash Solution | ▼      |
| Material       | Samples    | 1             |        |
|                | S QC       |               |        |
|                | Calibrator |               |        |
|                |            | Save          | Cancel |

# Step 7: Assign wash rule: Samples and QC

| Assign Wash Rule to | Sample Probe |               |     |
|---------------------|--------------|---------------|-----|
| Rule No.:           | 1            |               |     |
| Module:             | c 503        |               |     |
| Victim              | IGG2C        | Select        |     |
| Washing Method      |              | Wash Solution | •   |
| Material            | Samples      |               |     |
| _                   | <b>∞</b> qc  |               |     |
|                     | Calibrator   |               |     |
|                     |              | Save          | cel |

Step 8: Save